ARTIGO: 11536 4Gym - Ver o Fluxo de caixa diário Olá!

• Como ver o fluxo de caixa diário da academia.

## Passo 1 Acessar menu Secretaria > Fluxo de caixa - hoje, como imagem abaixo:

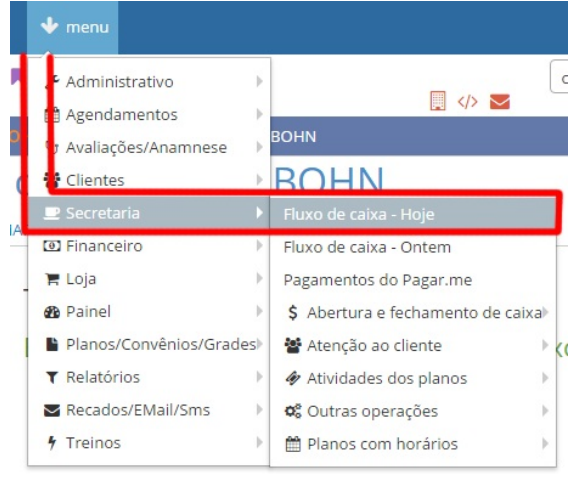

## Passo 2 Ver os totais e itens do fluxo

Na tela que abrir, você terá os itens do caixa diário sendo exibidos. Itens de entrada no quadro azul, e de saída mais abaixo no quado vermelho, como imagem abaixo:

| Itens de entrada: 5 🔺 ocultar/exibir |                    |                  |                 | Itens de saída(sangrias): 1 🔺 ocultar/exibir |                    |                |       |
|--------------------------------------|--------------------|------------------|-----------------|----------------------------------------------|--------------------|----------------|-------|
| ENTRADA                              | 5 ITEMS            |                  |                 |                                              |                    |                |       |
| Total: R\$                           | 571,00             |                  |                 |                                              |                    |                |       |
| <ul> <li>ocultar/exib</li> </ul>     | ir agrupamentos    |                  |                 |                                              |                    |                |       |
| Mensalidade: R\$ 535,00              |                    |                  |                 | Dinheiro: R\$ 571,00                         |                    |                |       |
| Venda: R\$ 3                         | 6,00               |                  |                 |                                              |                    |                |       |
| Cliente                              | Valor page         | Data pagamento   | 🗢 Tipo de conta | Vinculado ao caixa                           | Operação de caixa  | Tipo Pagamento | \$ Ob |
| Juca Agarra Pn                       | eu 125,00          | 21/10/2016 10:45 | Mensalidade     | Sim                                          | 17/Mar 00:19 (Dar) | Dinheiro       |       |
| Juca Agarra Pn                       | eu 295,00          | 21/10/2016 10:45 | Mensalidade     | Sim                                          | 17/Mar 00:19 (Dar) | Dinheiro       |       |
| Juca Agarra Pn                       | eu 40,00           | 21/10/2016 10:45 | Mensalidade     | Sim                                          | 17/Mar 00:19 (Dar) | Dinheiro       |       |
| Juca Agarra Pn                       | eu 75,00           | 21/10/2016 10:45 | Mensalidade     | Sim                                          | 17/Mar 00:19 (Dar) | Dinheiro       |       |
| Alan Juca                            | 36,00              | 21/10/2016 10:46 | Venda           | Sim                                          | 17/Mar 00:19 (Dar) | Dinheiro       |       |
| SAÍDA   1                            | ITEMS              |                  |                 |                                              |                    |                |       |
| Total: R\$                           | 50,00              |                  |                 |                                              |                    |                |       |
| ∧ ocultar/exib                       | ir agrupamentos    |                  |                 |                                              |                    |                |       |
| Sangria de c                         | aixa: R\$ 50,00    |                  |                 | tipo não inforn                              | nado: R\$ 50,00    |                |       |
|                                      | ♦ Valor      ♦ Dat | ta 🗢 Tipo de     | Vinculado ac    | <ul> <li>Operação de</li> </ul>              | ◆ Tipo             |                |       |

## Passo 3 Navegar pelos caixas de dias anteriores

Para navegar e abrir caixas diários de dias anteriores, utilize as flechas de navegação nos cantos superiores da tela, como imagem abaixo:

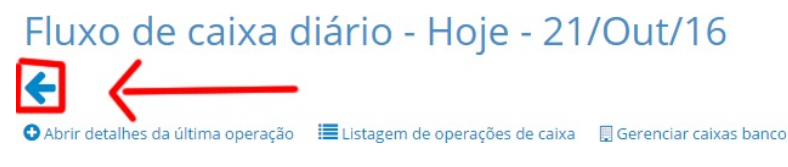

Em caso de dúvidas ou dificuldades, não deixe de entrar em contato om o suporte através de: e-mail: suporte@mobilemind.com.br cel: (54) 9900 8894 whatsapp: (54) 9900 8894 fixo: (54) 3013-7427

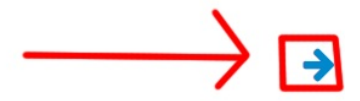